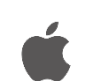

## 🛋 Office Standard 2024 for Mac のインストール手順

## <u> 注</u>意事項

- 本ソフトウェアは研究室や部局等で**複数人の利用者で共有する端末にのみ**インストール可能で す。個人で利用する端末は Office 365 をご利用ください。
- Office を1台の PC に2つインストールすることはできません。本ソフトウェアをインストー ルする場合は、既存の Office 製品(Office 2021 for Mac 等)をアンインストールしてから実施し てください。なお、既存の Office 製品をアンインストールする際は、必ず購入製品のマニュア ルなどで復元方法を確認してから行うようにしてください。
- 利用開始には認証プログラムによるライセンス認証が必要です。

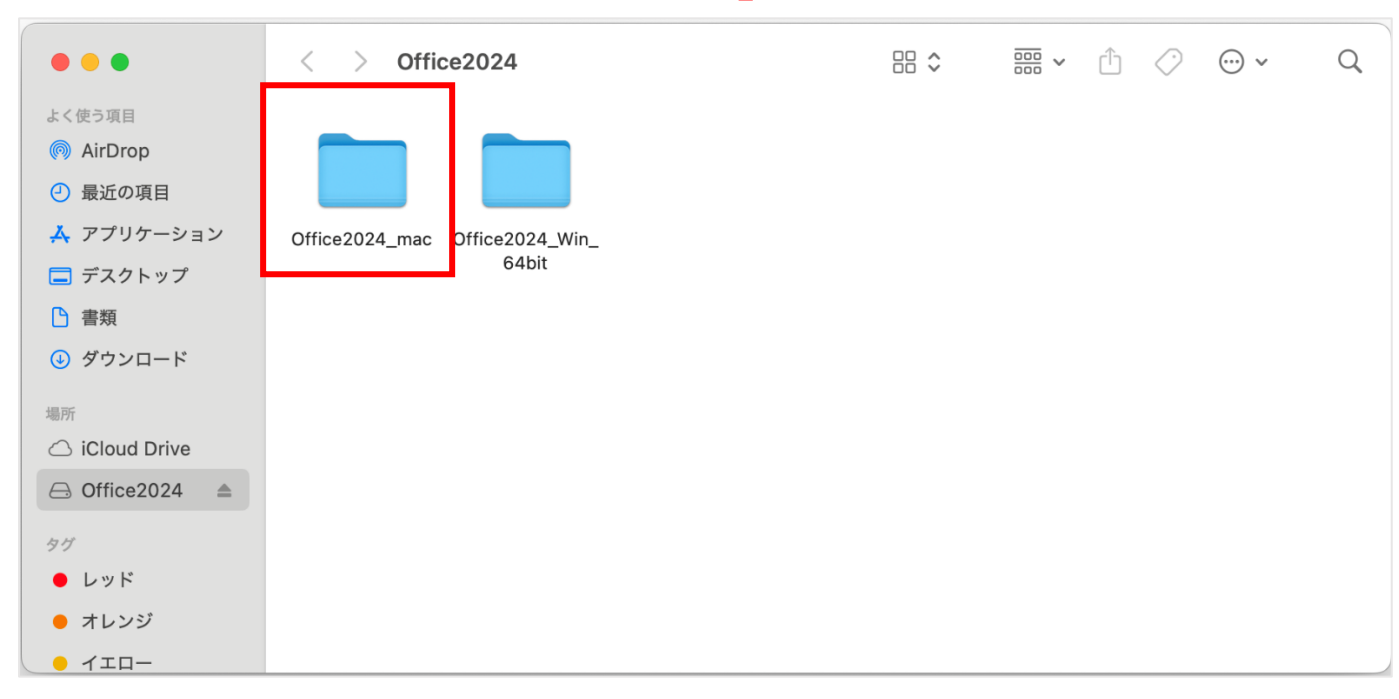

1) Office インストール用 USB メモリ内の「Office2024 mac」フォルダを開きます。

| •••        | < > Office2024_mac                                    |                  |                           |
|------------|-------------------------------------------------------|------------------|---------------------------|
| よく使う項目     | 名前                                                    | > 変更日            | サイズ 種類                    |
| AirDrop    | Microsoft 365 and Office 16.90.24101387 Installer.pkg | 2024年10月24日11:22 | 2.52 GB インストーラ・フラット・パッケージ |
| ● 最近の項目    | MICrosont_Omce_LISC_2024_vL_Serializer.pkg            | 2024年8月7日 21:30  | 6.9 MB インストーラ・フラット・パッケージ  |
| 👗 アプリケーション |                                                       |                  |                           |
| 🚍 デスクトップ   |                                                       |                  |                           |
| ▶ 書類       |                                                       |                  |                           |
| 🕑 ダウンロード   |                                                       |                  |                           |
| 181.274    |                                                       |                  |                           |
|            |                                                       |                  |                           |
|            |                                                       |                  |                           |
|            |                                                       |                  |                           |
| タグ         |                                                       |                  |                           |
| ● レッド      |                                                       |                  |                           |
| ● オレンジ     |                                                       |                  |                           |
| ● イエロー     |                                                       |                  |                           |
| ● グリーン     |                                                       |                  |                           |
| ● ブルー      |                                                       |                  |                           |
|            |                                                       |                  |                           |

2)該当フォルダ内の「Microsoft\_365\_and\_…\_Installer.pkg」パッケージを実行します。

3) Office のインストーラが起動するので画面の手順に従い、インストールします。

| 🔴 🕘 💮 💝 N   | Aicrosoft 365 and Office for Macのインストール     | 8 |
|-------------|---------------------------------------------|---|
|             | ようこそMicrosoft 365 and Office for Macインストーラヘ |   |
| ● はじめに      | このソフトウェアをインストールするために必要な手順が表示されま<br>ナ        |   |
| ● 使用許諾契約    | 9 °                                         |   |
| ● インストール先   |                                             |   |
| ● インストールの種類 |                                             |   |
| • インストール    |                                             |   |
| ● 概要        |                                             |   |
|             |                                             |   |
|             | 戻る 続ける                                      |   |

4)正常にインストールが完了すると以下の画面が表示されるので、「閉じる」をクリックします。

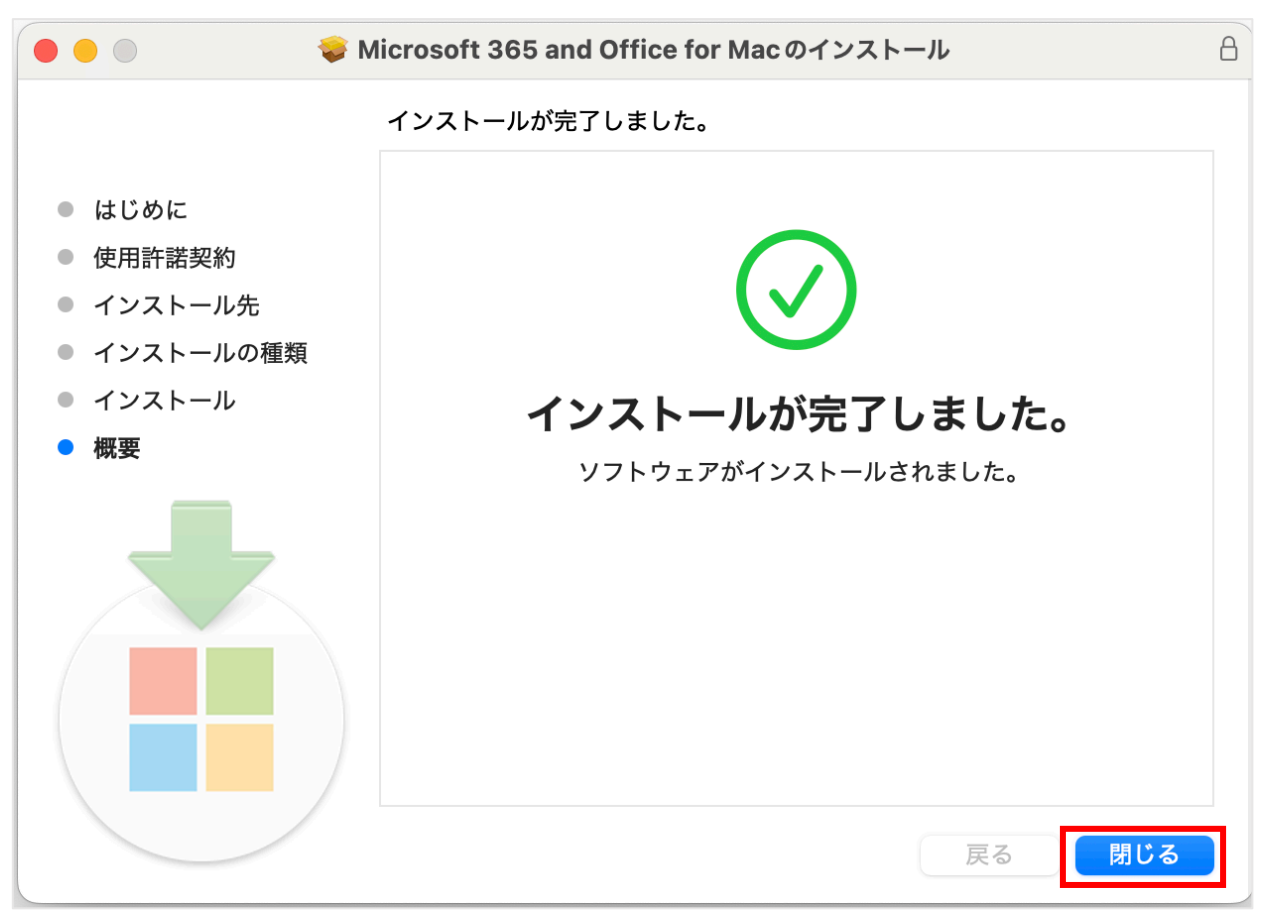

5)次にライセンス認証を行います。該当フォルダ内の「Microsoft\_Office…2024\_VL\_Serializer.pkg」 パッケージを実行します。

| •••                      | < > Office2024_mac                                                                                                    |    |                  | □ ~ ① ◇ ○ ~ ○ ↓           |
|--------------------------|----------------------------------------------------------------------------------------------------|----|------------------|---------------------------|
| よく使う項目                   | 名前                                                                                                    | ^  | 変更日              | サイズ 種類                    |
| ด AirDrop                | Microsoft_365_and_Office_16.00.2/1101387_Installer.pl                                                                                                    | kg | 2024年10月24日11:22 | 2.52 GB インストーラ・フラット・パッケージ |
| ● 最近の項目                  | Science Contemporation Stress Science Science |    | 2024年8月7日 21:30  | 6.9 MB インストーラ・フラット・パッケージ  |
| 🙏 アプリケーション               |                                                                                                    |    |                  |                           |
| 🚍 デスクトップ                 |                                                                                                    |    |                  |                           |
| 🕒 書類                     |                                                                                                    |    |                  |                           |
| 🕘 ダウンロード                 |                                                                                                    |    |                  |                           |
| 場所                       |                                                                                                    |    |                  |                           |
| iCloud Drive             |                                                                                                    |    |                  |                           |
| ⊖ Office2024 🔺           |                                                                                                    |    |                  |                           |
| ⊕ ネットワーク                 |                                                                                                    |    |                  |                           |
| nH.                      |                                                                                                    |    |                  |                           |
| >><br>● レッド              |                                                                                                    |    |                  |                           |
| <ul> <li>オレンジ</li> </ul> |                                                                                                    |    |                  |                           |
|                          |                                                                                                    |    |                  |                           |
|                          |                                                                                                    |    |                  |                           |
| • 79-2                   |                                                                                                    |    |                  |                           |

6) Office の認証プログラムが起動するので画面の手順に従い、インストールします。

| 🔴 🕘 🛛 💝 Micr                                                                                             | rosoft Office LTSC 2024 Serializerのインストール         | 8   |
|----------------------------------------------------------------------------------------------------|---------------------------------------------------|-----|
|                                                                                                    | ようこそMicrosoft Office LTSC 2024 Serializer インストーラヘ |     |
| <ul> <li>はじめに</li> <li>使用許諾契約</li> <li>インストール先</li> <li>インストールの種類</li> <li>インストール</li> <li>概要</li> </ul> | このソフトウェアをインストールするために必要な手順が表示されます。                 |     |
|                                                                                                    | 戻る 続ける                                            |     |
| 正常にインストールが完了す                                                                                            | 「ると以下の画面か表示されるので,「 <b>閉じる</b> 」をクリックし             | ます。 |
|                                                                                                    | rosoft Office LISC 2024 Serializerのインストール         |     |
|                                                                                                    | インストールが完了しました。                                    |     |
| <ul> <li>はじめに</li> <li>使用許諾契約</li> <li>インストール先</li> <li>インストールの種類</li> <li>インストール</li> <li>概要</li> </ul> | <b>レインストールが完了しました。</b><br>ソフトウェアがインストールされました。     |     |
|                                                                                                    | 展る 閉じる                                            |     |

7)

8) Office のアプリを開くと、以下の画面が出るので、「サインインをスキップ」を押します。

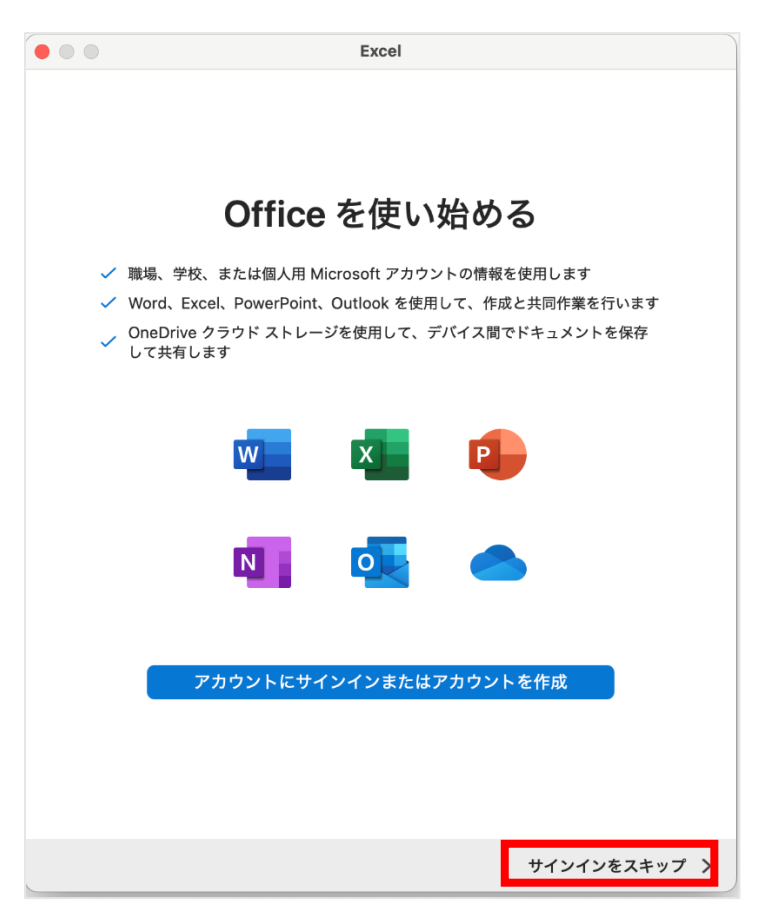

9)以下の画面が出るので、「**今すぐ**〇〇**を使ってみる**」を押します。

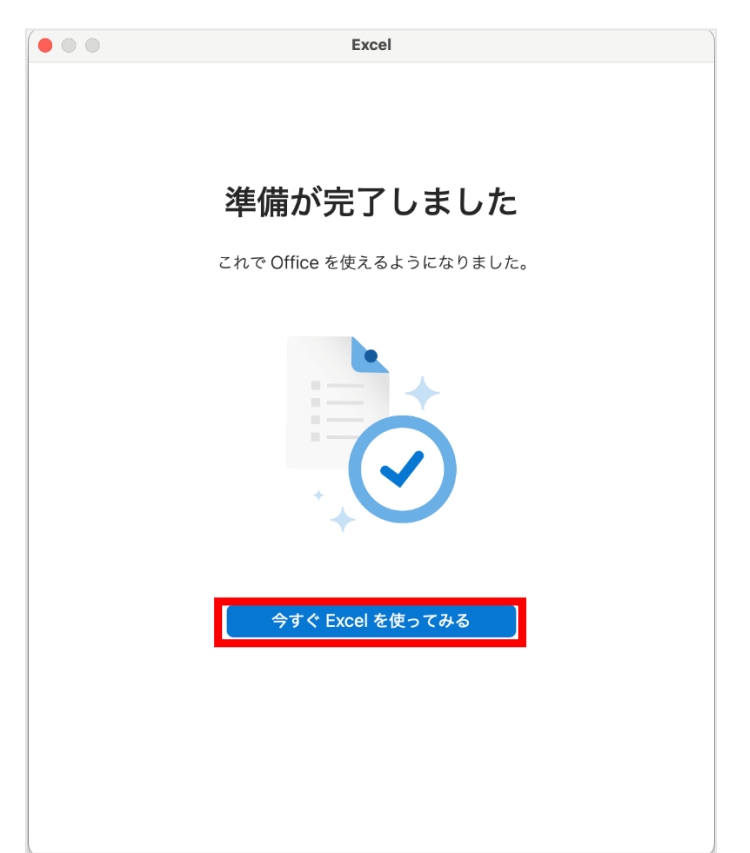

 Office アプリメニューの「バージョン情報」でライセンス欄に「Office LTSC Standard for Mac 2024」と表示されていればライセンス認証の手続きは完了です。

|              | Excel について                                                                                                    |
|--------------|----------------------------------------------------------------------------------------------------|
|              |                                                                                                    |
|              | Microsoft <sup>®</sup> Excel for Mac                                                                          |
|              | バージョン 16.90 (24101387)                                                                                        |
|              | ライセンス: Office LTSC Standard for Mac 2024                                                                      |
|              | © 2024 Microsoft. All rights reserved.                                                                        |
|              | 詳細情報                                                                                                    |
| このコン<br>す。この | ンピューター プログラムは、著作権に関する法律および国際条約により保護されていま<br>Dプログラムの全部または一部を無断で複製したり、無断で複製物を頒布したりすると、<br>著作権の侵害となりますのでご注意ください。 |

手順は以上です